## How to Add a Mailbox to Outlook (PC)

1. Go to File in the top right corner.

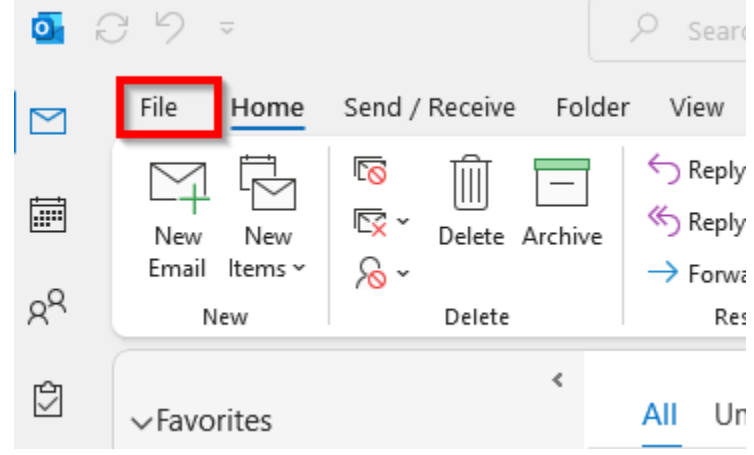

2. Click on Account Settings

| Inbox - zray@huntingtor                             | nedu - Outlook                                                                                                    |
|-----------------------------------------------------|----------------------------------------------------------------------------------------------------|
| Ð                                                   | Account Information                                                                                                    |
| ① Info<br>Open & Export                             | zray@huntington.edu<br>Microsoft Exchange                                                                                                    |
| Save As<br>Save as Adobe<br>PDF<br>Save Attachments | Account Settings<br>Account Settings for this account or set up more<br>connections.<br>Access this account on the web.<br>Interest (Australia of Congregation (Australia of Congregation)<br>Access this account on the web.<br>Interest (Australia of Congregation)<br>Access the access of Australia of Australia of Austra |
| Print                                               | Add and remove accounts or change<br>Account Name and Sync Settings.<br>Account Name and Sync Settings<br>Update basic accounts settings such as<br>account name and folder sync settings.<br>Change<br>I Office)<br>thers that you are out of office, on vacation, or<br>I messages.<br>I Office)                                                                                                    |
|                                                     | Download Address Book<br>Download a copy of the Global<br>Address Book.                                                                                                    |
|                                                     | Change Porfile<br>Restart Microsoft Outlook and choose<br>a different profile.<br>Manage Porfiles<br>Add and envoire profiles or change<br>estima profile settings.<br>Add and envoires profiles or change                                                                                                    |
|                                                     | Slow and Disabled COM Add-ins<br>Manage COM add-ins that are affecting your Outlook experience.<br>Add-ins                                                                                                    |
|                                                     | Manage Add-ins<br>Manage Add-ins for Outlook.                                                                                                    |

## 3. In account Settings:

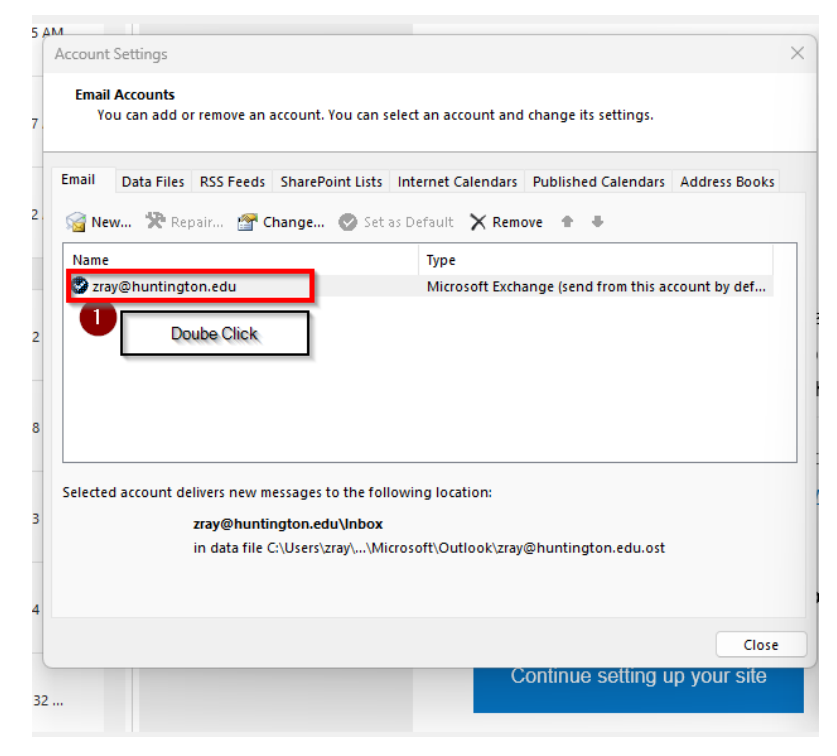

| Exchange Account Settings                                          |  |
|--------------------------------------------------------------------|--|
| zray@huntington.edu                                                |  |
| Offline Settings                                                   |  |
| Use Cached Exchange Mode to download email to an Outlook data file |  |
| Download email for the past:                                       |  |
| 1 year                                                             |  |
| .,                                                                 |  |
|                                                                    |  |
|                                                                    |  |
|                                                                    |  |
|                                                                    |  |
|                                                                    |  |
|                                                                    |  |
|                                                                    |  |
|                                                                    |  |
|                                                                    |  |
| More Settings 2 Next                                               |  |
|                                                                    |  |
|                                                                    |  |

| General Advanced Security<br>Mailboxes                                                                        |              |            |
|----------------------------------------------------------------------------------------------------|--------------|------------|
| Open these additional mailboxes:                                                                              |              |            |
| HU Esports Ac                                                                                                 | dd 4<br>move |            |
| Cached Evolution and Andre Sattings                                                                           | Add Mailbox  | ×          |
| Use Cached Exchange Mode  Use Cached Exchange Mode  Download shared folders  Download Public Folder Favorites | Add mailbox: | <b>_</b> 5 |
| Outlook Data File Settings                                                                                    | ОК           | Cancel     |
| Microsoft 365 Features                                                                                        |              |            |
| Turn on shared calendar improvements                                                                          |              |            |
| Mailbox Mode                                                                                                  |              |            |
| Outlook is running in Unicode mode against M<br>Exchange.                                                     | licrosoft    |            |
|                                                                                                    |              |            |
|                                                                                                    |              |            |